## Procédure pour imprimer des cartes des différents trajets du club Les Vélomanes

La première opération est de ce rendre à cette ci-dessous <u>https://ridewithgps.com/clubs/33-les-velomanes</u>

Cet écran apparaitra et appuyer sur ce bouton afin de s'inscrire au site RIDE WITH GPS

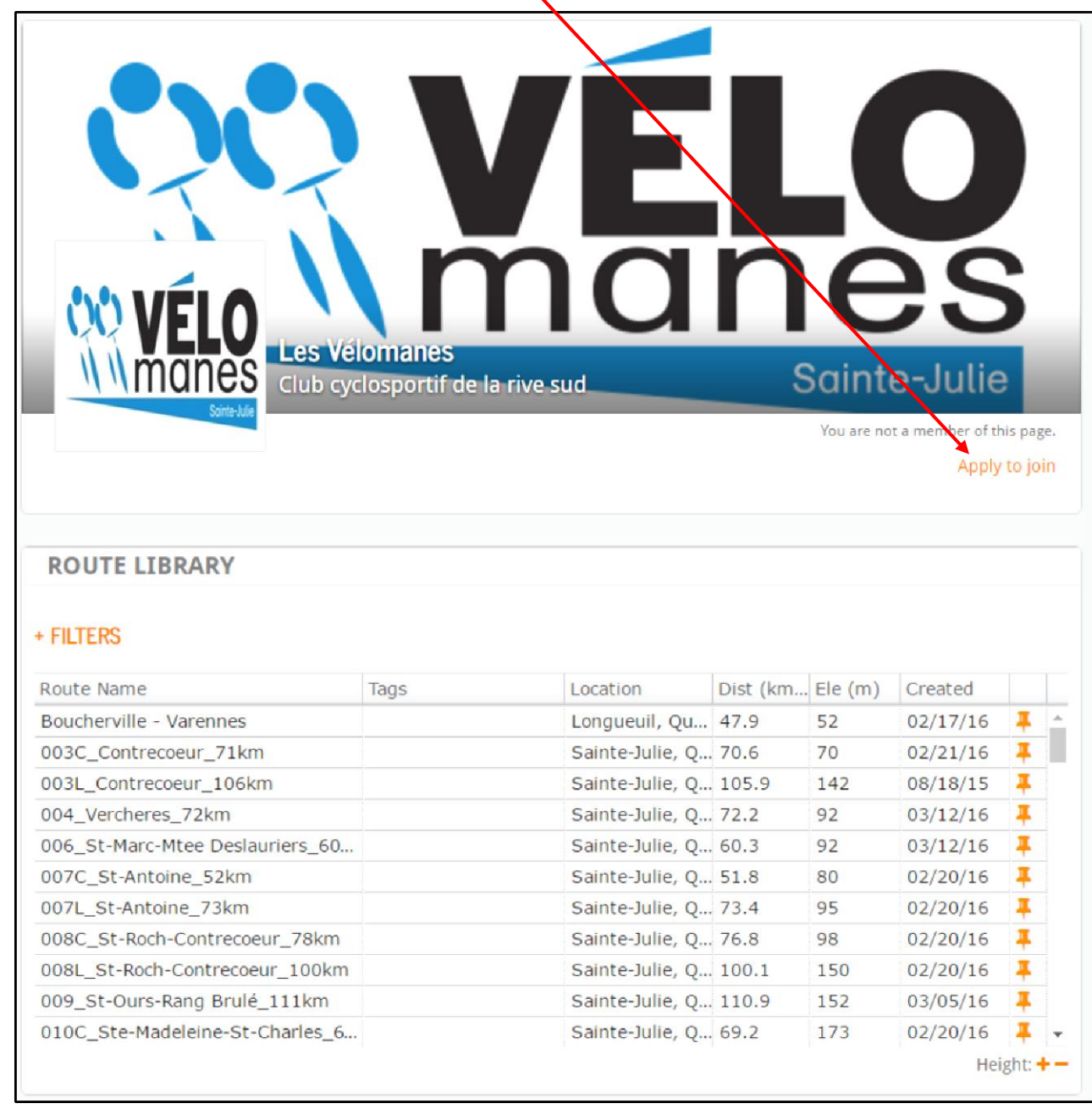

Remplir les cases et identifiez-vous avec votre nom réel, ne pas utiliser un surnom

| f SIGN UP WITH                   | FACEBOOK                                |                       |
|----------------------------------|-----------------------------------------|-----------------------|
|                                  |                                         |                       |
| But, if you'd still rather sign- | up without it, no problem. Just tell us | a little about yourse |
| Email                            | sylvain.riou@gmail.com                  |                       |
| Email confirmation               | sylvain.riou@gmail.com                  |                       |
| Password                         | •••••                                   |                       |
| Your displayed name              | Sylvain Rioux                           |                       |
| Can we send you email no         | otifications about major site updates   | and improvements?     |

Suite à votre inscription, il faut attendre que le gestionnaire de notre page Ride With GPS et le club les Vélomanes acceptera votre inscription (attendre 24 heures)

Par la suite vous pourrez accéder à toutes les cartes des Vélomanes. Vous devez cliquer sur le nom de la route que vous avez choisi

| ROUTE LIBRARY                   |         |                 |            |         |          |   |   |
|---------------------------------|---------|-----------------|------------|---------|----------|---|---|
| - FILTERS                       |         |                 |            |         |          |   |   |
| Ву Тад                          | By Name | В               | y Location |         |          |   |   |
| Less than 80 km Any elyvati     | on gain |                 |            |         |          |   |   |
| Route Name                      | Tags    | Location        | Dist (km   | Ele (m) | Created  |   |   |
| Boucherville - Varennes         |         | Longueuil, Qu   | 47.9       | 52      | 02/17/16 | Ŧ | Ŀ |
| 003C_Contrecoeur_71kn           |         | Sainte-Julie, Q | 70.6       | 70      | 02/21/16 | Ŧ |   |
| 004_Vercheres_72km              |         | Sainte-Julie, Q | 72.2       | 92      | 03/12/16 | Ŧ |   |
| 006_St-Marc-Mtee Deslauriers_60 |         | Sainte-Julie, Q | 60.3       | 92      | 03/12/16 | Ŧ |   |
| 007C_St-Antoine_\$2km           |         | Sainte-Julie, Q | 51.8       | 80      | 02/20/16 | Ŧ |   |
| 007L_St-Antoine_73km            |         | Sainte-Julie, Q | 73.4       | 95      | 02/20/16 | Ŧ |   |
| 008C_St-Roch Contrecoeur_78km   |         | Sainte-Julie, Q | 76.8       | 98      | 02/20/16 | Ŧ |   |
| 010C_Ste-Madeleine-St-Charles_6 |         | Sainte-Julie, Q | 69.2       | 173     | 02/20/16 | Ŧ |   |
| 011C St-Marc 33km               |         | Sainte-Julie, Q | 32.9       | 51      | 02/20/16 | Ŧ |   |
| 0110_00 Marc_00km               |         | Sainte-Julie O  | 47.6       | 83      | 02/20/16 | Ŧ |   |
| 011L_St-Marc_48km               |         | Same Sune, Q    |            |         |          |   |   |

## La carte apparaitra

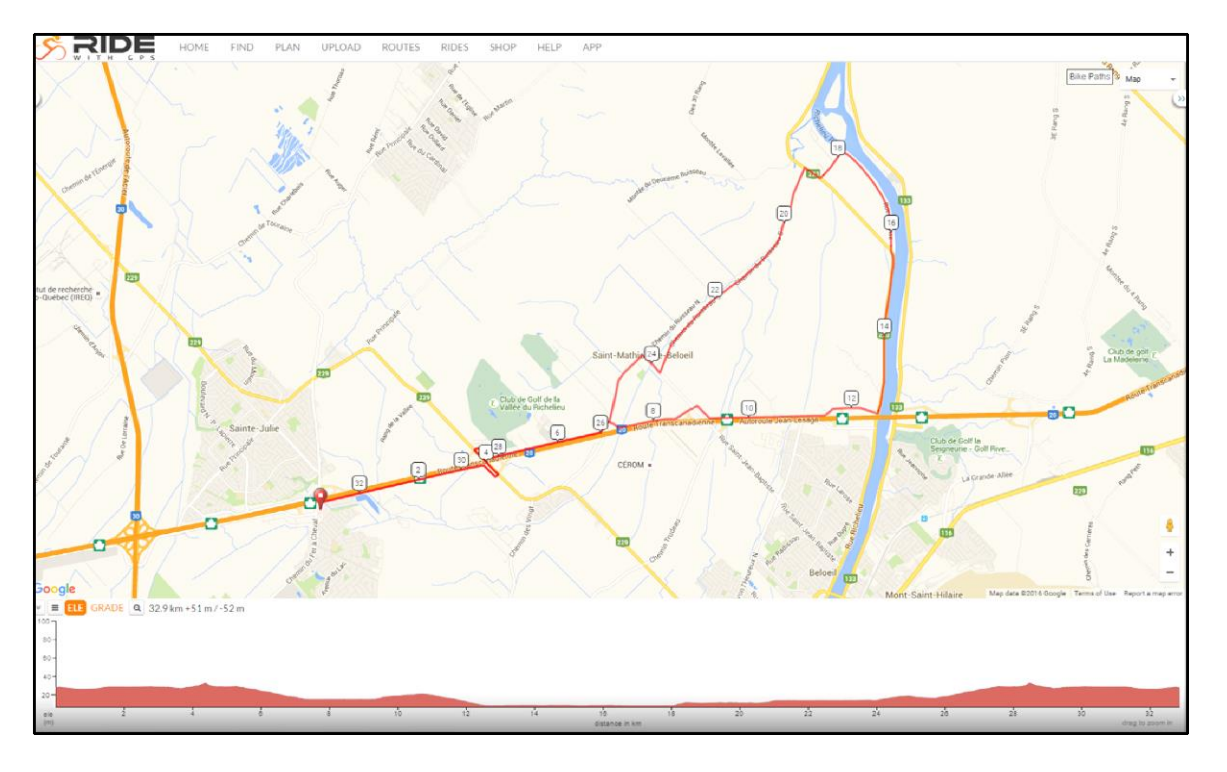

Pour obtenir la carte papier, appuyer sur la touche "PRINT MAP + CUE PDF"

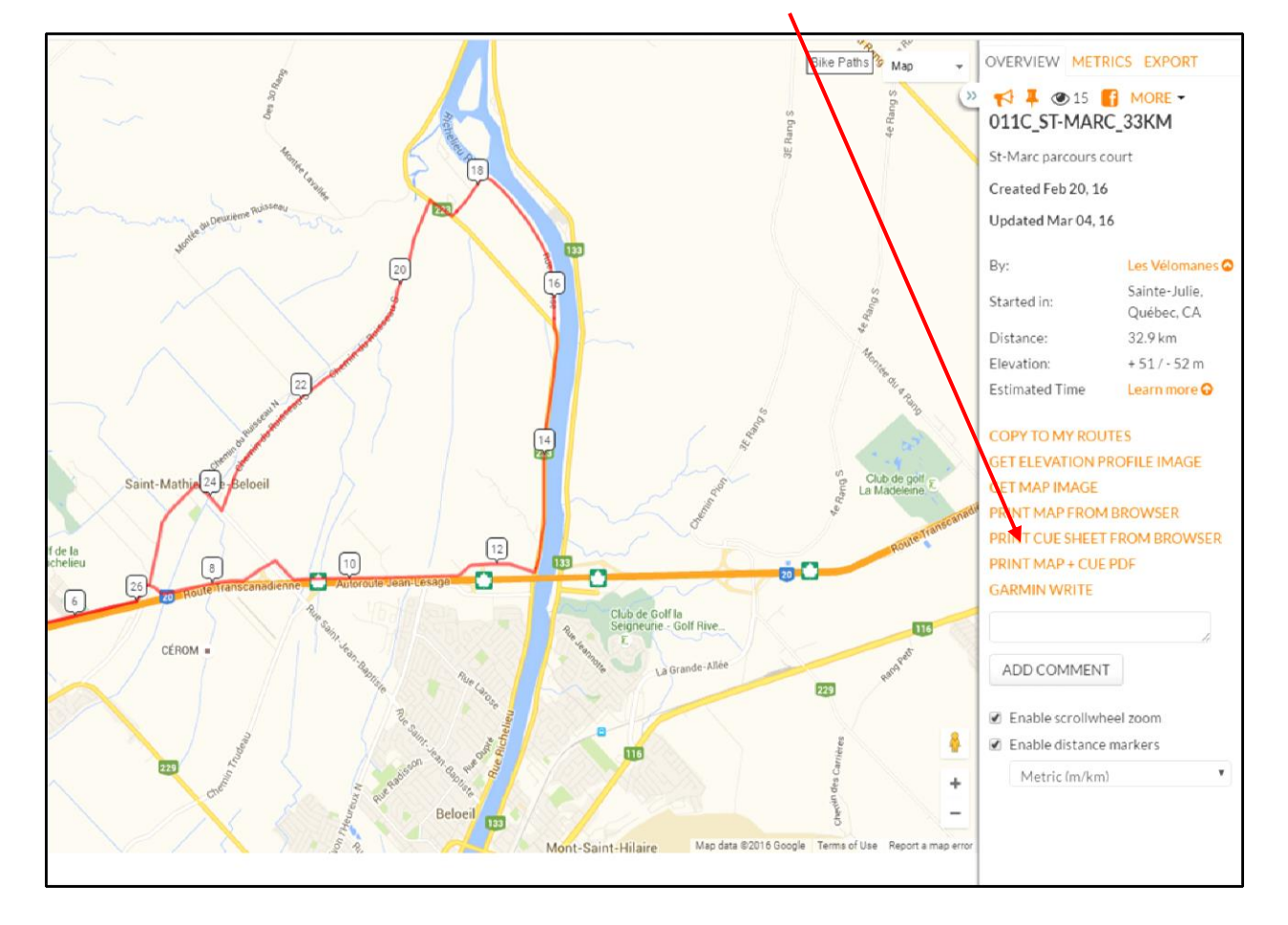

Vous pourrez programmer différentes options disponibles

| HOME HOME                                                                                                    | FIND PLAN UPLOAD ROUTES RIDES SHOP HELP APP                        |
|----------------------------------------------------------------------------------------------------|--------------------------------------------------------------------|
| GENERAL OPTIONS                                                                                                    |                                                                    |
| Page Size US Letter                                                                                                    | Units metric (m/km)     Include Map? Yes     Include Cuesheet? Yes |
| Email To sylvain.rioux.sr@g                                                                                                    | mail.com                                                           |
| PDF Title 011C_St-Marc_3                                                                                                    | 3km                                                                |
| MAPOPTIONS                                                                                                    |                                                                    |
| Orientation:                                                                                                    | landscape 🔻                                                        |
| <ul> <li>Include elevation profile?</li> <li>Override elevation scale</li> <li>Include Description</li> <li>Show coordinate grid on m</li> <li>Overlay ordered cuesheet</li> <li>Show distance markers</li> </ul> CUESHEET OPTIONS | iap<br>icons                                                       |
| Orientation:                                                                                                    | portrait •                                                         |
| Rows and Columns                                                                                                    | 2 • x 2 •                                                          |
| Font size                                                                                                    | 12 *                                                               |
| Cuesheet number                                                                                                    | 1                                                                  |
| <ul> <li>Distance from Start</li> </ul>                                                                                                    | 2                                                                  |
| Distance From Last                                                                                                    | 3                                                                  |
|                                                                                                    | 4                                                                  |
|                                                                                                    | 5                                                                  |
| Distance To Next                                                                                                    | 6                                                                  |

Une fois que votre programmation est terminée, presser le bouton GENERATE PDF. Vous recevrez le document via votre courriel

| EXPERIMENTAL!                                                                                                    |  |
|----------------------------------------------------------------------------------------------------|--|
| This setting will let you include one map thumbnail per cuesheet<br>cell in the resulting PDF. Meaning, if you have the default<br>settings of 2 rows and 2 columns in the cuesheet, you will get a<br>cells in a foldable cuesheet. If "Include maps in cuesheet" is<br>checked, you will then get one cuesheet cell corresponding to<br>one map image. You tune how many pages of cuesheets you<br>want by setting the maximum width of each manimage in<br>meters. 1000 meters generates a decent compromise of number<br>of pages vs relevance of maps. You may have to play with this a<br>bit depending on if your ride is more taral instead of having<br>close together cues. |  |
| 1000 Maximum width of map image (meters)                                                                                                    |  |
| GENERATE PDF                                                                                                    |  |

Votre document est inclus dans votre courriel

| Google                                | - Q                                                                                                    |
|---------------------------------------|----------------------------------------------------------------------------------------------------|
| Gmail -                               |                                                                                                    |
| NOUVEAU MESSAGE                       | 🕰 Principale 🚨 Réseaux sociaux 🔖 Promotions +                                                                                                 |
| Boîte de réception<br>Messages suivis | Yuanhang (Among () Stainless Steel - Exporting Stainless Steel Grade 201,304,310,316.                                                         |
| Important                             | LYXC LYXC @ EDM Tap Remover - Luoyang Xincheng Precision Machinery Co., Ltd was established in 2004, ISO 9001-2000 certification              |
| Sylvain - Q                           | 🗋 🎲 📧 Ride with GPS Your PDF is attached! - Hi, jules! Your PDF is attached to this email. Ready for a great day on the bike? Don't forget to |

Votre document est inclus dans votre courriel

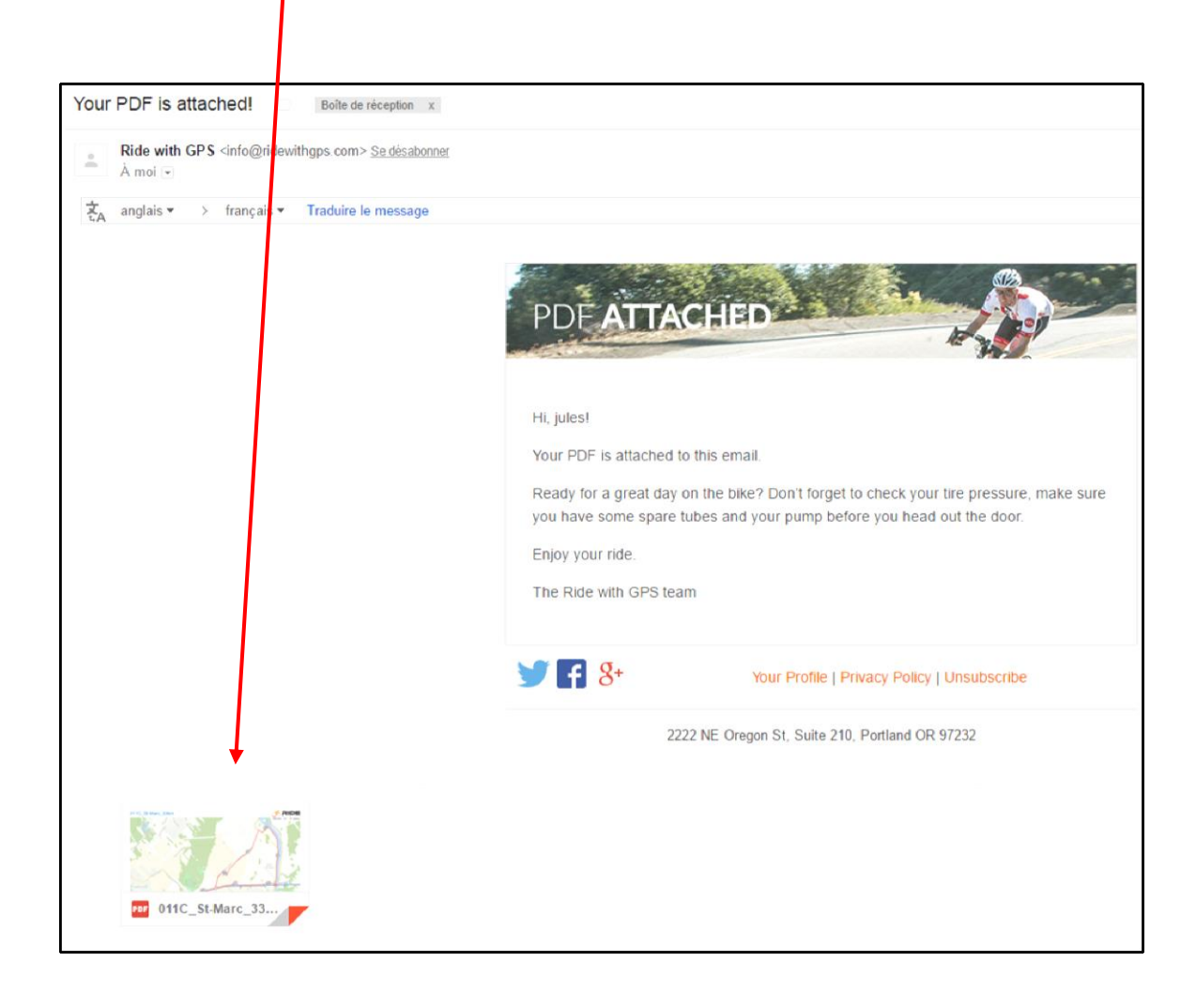

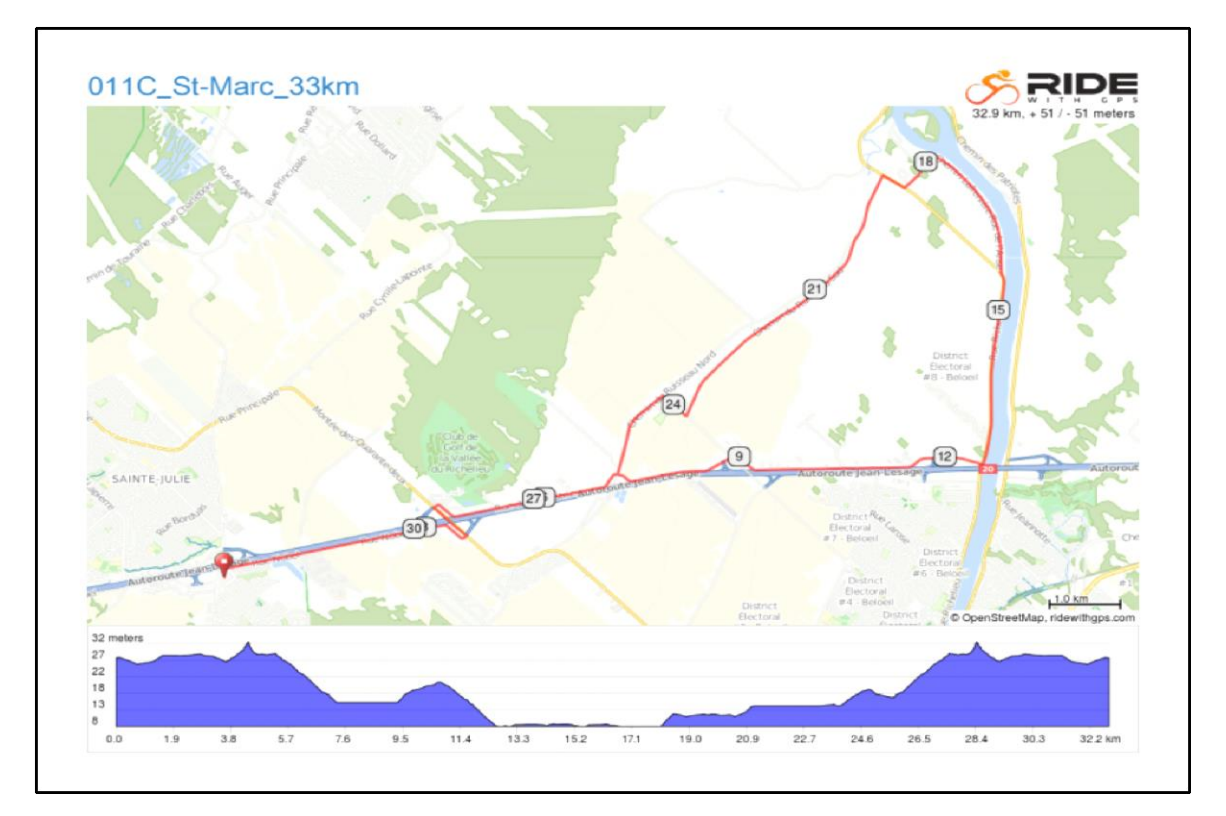

| 0.0  | 0.0       |       | Start of route                                                                                     |
|------|-----------|-------|----------------------------------------------------------------------------------------------------|
| 3.0  | 3.0       | t     | Continuer sur Chemin<br>Nobel                                                                      |
| 3.7  | 0.7       | +     | Prendre à gauche sur<br>QC-229 N                                                                   |
| 4.3  | 0.6       | -     | Prendre à droite sur<br>Chemin du<br>Crépuscule                                                    |
| 5.3  | 1.0       | t     | Continuer sur Rue de<br>l'Industrie                                                                |
| 12.5 | 7.2       | +     | Prendre à gauche sur<br>Rue Richelieu/QC-<br>223 N (panneaux<br>vers Saint-Marc-sur-<br>Richelieu) |
| 15.6 | 3.1       |       | Prendre à droite sur<br>Chemin<br>Lafrenière/Rue de<br>l'Anse                                      |
| 18.5 | 2.9       | -     | Prendre à droite sur<br>Rue Richelieu/QC-<br>223 N                                                 |
| 18   | 8.5 kilor | neter | s. +21/-37 meters                                                                                  |
| 29.9 | 0.7       | t     | Continuer sur Rue<br>Nobel                                                                         |
| 32.9 | 3.0       |       | End of route                                                                                       |

| 18.9 | 0.4 | + | Prendre à gauche sur<br>Rang Ruisseau S                                      |
|------|-----|---|------------------------------------------------------------------------------|
| 19.4 | 0.6 | Ť | Continuer sur Chemin<br>du Ruisseau N                                        |
| 23.8 | 4.3 | - | Prendre à droite sur<br>Montée Saint-Jean-<br>Baptiste                       |
| 24.2 | 0.5 | ٠ | Prendre à gauche sur<br>Chemin du Ruisseau<br>N                              |
| 25.7 | 1.5 | - | Prendre à droite sur<br>Rue de l'Industrie                                   |
| 27.6 | 1.8 | Ť | Continuer sur Chemin<br>du Crépuscule                                        |
| 28.5 | 1.0 | + | Prendre à gauche sur<br>QC-229 S (panneaux<br>vers Autoroute 20<br>E/Québec) |
| 29.2 | 0.6 | - | Prendre à droite sur<br>Chemin Nobel                                         |

## 10.7 kilometers. +26/-10 meters